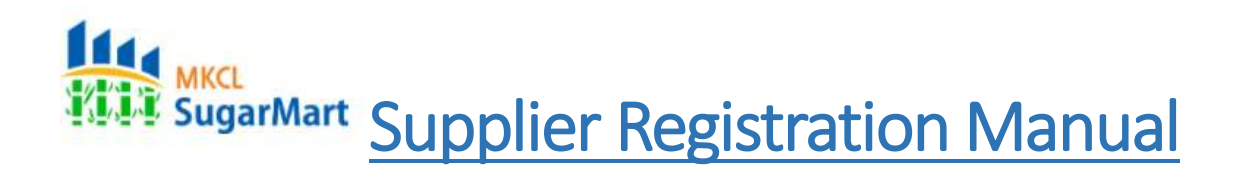

#### How to start:

Click on Supplier Registration on https://sugarmart.sets.co.in

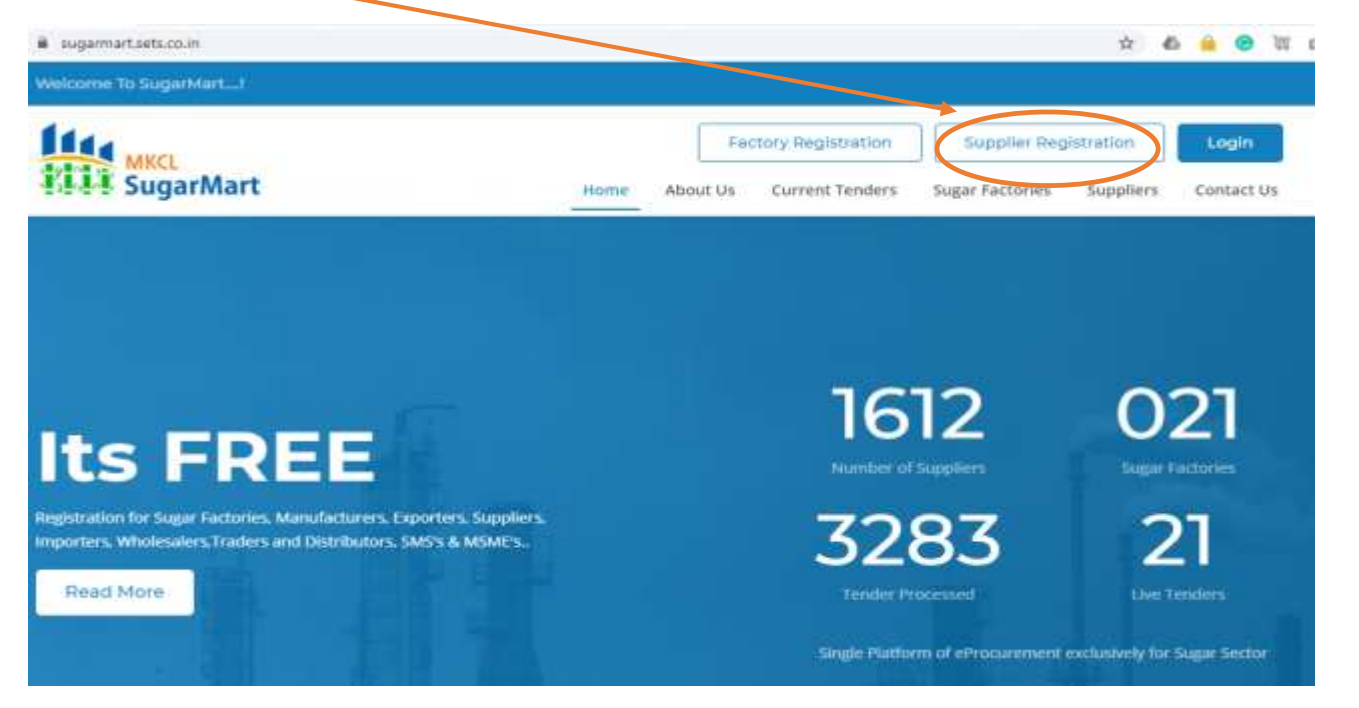

The following page will appear from the above process:

| andatory fields marked * |          |                        |                                                               |
|--------------------------|----------|------------------------|---------------------------------------------------------------|
| Representative Details   |          |                        |                                                               |
| Name *                   |          |                        | (First Name - Last Name)                                      |
| esignation *             |          |                        |                                                               |
| ountry *                 | Select 👻 |                        |                                                               |
| felephone Number 1 📍     |          | 6-5-+91-721-21         | 945678                                                        |
| lelephone Number 2       |          | 4 g. +91-721-23        | 45678                                                         |
| Mobile Number *          |          | 9-3-+91-99999          | ssee * I agree to get various<br>notifications on this mobile |
| Email Address 📍          |          | a.p. shopmydar         | main-com                                                      |
| Company Name             |          |                        |                                                               |
| Company Name 🔹           |          |                        |                                                               |
| Vendor Category *        | Osuppter | OBover                 | OBoth Supplier & Buyer                                        |
| Company Login Details    |          |                        |                                                               |
| Usemame 🐔                | 1        | (5-15 characters and a | heuld not contain any special symbols)                        |
| Password *               |          | (6-15 characters and a | isold net contain blank spaces)                               |
| Confirm Password         |          |                        |                                                               |

# Step 1:

Kindly fill your details such as:

- Name
- Designation
- Country, Telephone number.
- Mobile number (for OTP verification)
- Email id (for OTP verification)
- Click on the checkbox after filling mobile number

| Representative Details |                                                                         |
|------------------------|-------------------------------------------------------------------------|
| Name *                 | - (First Name - Last Name)                                              |
| Designation *          |                                                                         |
| Country *              | Select V                                                                |
| Telephone Number 1 *   | ►q. +91-721-2345678                                                     |
| Telephone Number 2     | e.g. +91-721-2345678                                                    |
| Mobile Number *        | e.g. +91-9999999999 I agree to get various notifications on this mobile |
| Email Address *        | e.g. abc@mydomain.com                                                   |

- --
  - Company name
  - Vendor Category
    - Supplier- If you are supplier to Sugar Factory
    - Buyer- If you are Sugar/Molasses/Bagasse/Sanitizer buyer
    - **Both Supplier & Buyer** If you are both above.

| Company Name      |           |                    |                                     |
|-------------------|-----------|--------------------|-------------------------------------|
| Company Name *    |           |                    |                                     |
| Vendor Category * | Osupplier | O <sub>Buyer</sub> | $\bigcirc_{Both Supplier \& Buyer}$ |

• Enter Username and password for which you want to set for accessing the SugarMart portal in future.

| Company Login Details |                                                              |
|-----------------------|--------------------------------------------------------------|
| Username *            | (6-15 characters and should not contain any special symbols) |
| Password *            | (6-15 characters and should not contain blank spaces)        |
| Confirm Password *    |                                                              |
|                       |                                                              |
| Save And Next         |                                                              |

• Click on <u>Save & Next</u> after filling all the above details for OTP verification screen.

#### OTP verification:

-

• The following screen appears now.

| OTP Verifica       | ition |  |  |
|--------------------|-------|--|--|
| Enter Mobile OTP : |       |  |  |
| Enter Email OTP :  |       |  |  |
| Verify Resend      |       |  |  |

- Enter the OTP received on Mobile in Mobile OTP.
- Enter the OTP received on email in Email OTP.
- And click on Verify.

 In case you haven't received OTP on anyone of Mobile/Email click on <u>Resend.</u>

# Step 2:

#### Select Category:

For Suppliers:

- 1. Purchase- If they are supplier of things only
- 2. JobWork- For maintenance type of work.

Select Category

PURCHASE

Select Item

• Click on the checkbox of your interest and click on Select Item.

| la Items found.<br>Tage No 1           Select         Item Code         Item Hierarchy           No Details Found.         Save And Kext         Back |  |
|----------------------------------------------------------------------------------------------------|--|
| Select Item Code Item Hierarchy to Details Found.  Save And Kext Back                                                                                 |  |
| to Details Found.                                                                                                    |  |
| iave And Next Back                                                                                                    |  |
| ave And Next Back                                                                                                    |  |
|                                                                                                    |  |
|                                                                                                    |  |
|                                                                                                    |  |
|                                                                                                    |  |
| Click on Add details.                                                                                                    |  |
|                                                                                                    |  |
|                                                                                                    |  |

| Add Item<br>Instructions:<br>1. Select appropriate o<br>2. After saving data, it | ption from each drop down<br>ems list will be display in grid |         |  |
|----------------------------------------------------------------------------------|---------------------------------------------------------------|---------|--|
| Mandatory fields marke                                                           | ed *                                                          |         |  |
| Item Search Type                                                                 |                                                               |         |  |
| Category *                                                                       | PURCHASE                                                      | ~       |  |
| Search Type *                                                                    | Select                                                        | Osearch |  |
| Item Selection                                                                   |                                                               |         |  |
| Major Class                                                                      | Select                                                        | ~       |  |
| Sub Class                                                                        | Select                                                        | ~       |  |
| Note: Select correspor                                                           | ding class to add items of that I                             | evel    |  |
|                                                                                  |                                                               |         |  |
| Eave Cancel                                                                      |                                                               |         |  |

• Click on Major Class.

| Major Class                      | Select                       | - |
|----------------------------------|------------------------------|---|
|                                  | Select                       |   |
| Sub Class                        | AGRICULTURE ITEMS            |   |
|                                  | BAGS                         |   |
| Note: Select corresponding class | CHEMICAL ITEMS               |   |
|                                  | IRON AND STEEL ITEMS         |   |
|                                  | MACHINARY ITEMS              |   |
|                                  | OIL AND FUEL ITEMS           |   |
|                                  | PIPE AND PIPE FITTINGS ITEMS |   |
|                                  | SURVEILLANCE SYSTEM ITEMS    |   |
| Save                             | TOOLS AND TACKELS ITEMS      |   |

- Select your Major Class.
- Then click on Sub Class.

Item Selection

| Major Class                    | CHEMICAL ITEMS         | ~ |
|--------------------------------|------------------------|---|
| Sub Class                      | Select                 | ~ |
|                                | Select                 |   |
| Noto: Soloct corresponding cla | BOILER CHEMICAL        |   |
| Note. Select corresponding cla | COGENERATION CHEMICAL  |   |
|                                | COOLING TOWER CHEMICAL |   |
|                                | DESCALENT              |   |
|                                | LAB APPARATUS ( A-Z)   |   |
|                                | LAB CHEMICAL           |   |
| Save Cancel                    | MANUFACTURING CHEMICAL |   |
|                                | MANUFACTURING SPARES   |   |
|                                | SOLAR MODULE           |   |

• Select Sub Class and click on <u>Save</u>.

### • Following screen appears.

#### Vendor Registration - Vendor Item Selection

|           |                                         | Add Details                                                              | Delete                                                                                          |
|-----------|-----------------------------------------|--------------------------------------------------------------------------|-------------------------------------------------------------------------------------------------|
|           |                                         |                                                                          |                                                                                                 |
| Item Code | Item Hierarchy                          |                                                                          |                                                                                                 |
| 06-05     | CHEMICAL ITEMS<> COOLING TOWER CHEMICAL |                                                                          |                                                                                                 |
|           | Item Code<br>06-05                      | Item Code Item Hierarchy<br>06-05 CHEMICAL ITEMS<>COOLING TOWER CHEMICAL | Item Code         Item Hierarchy           06-05         CHEMICAL ITEMS<>COOLING TOWER CHEMICAL |

### • You can add more items similarly and once done Click on **Save And Next**.

| Company Name *                                                                                                    | Testing                                                                                                    |
|----------------------------------------------------------------------------------------------------|----------------------------------------------------------------------------------------------------|
| Registration No *                                                                                                    |                                                                                                    |
| Vendor Type *                                                                                                    | Select V                                                                                                    |
| Company Type *                                                                                                    | Select V Incorporation Date * 10 V Sep V 2020                                                                                                    |
| Incorporation Certificate<br>File upload size is : 1 HB<br>Type of files : glf, ipeg, jp<br>Choose File No file chos                             | g, doc, xla, pdf, zip, docx, xlax format only<br>en Upload                                                                                                    |
| Company URI                                                                                                    | a growth might and                                                                                                    |
| company one                                                                                                    | e.g. www.thist.org                                                                                                    |
| Regst. Office Address *                                                                                                    |                                                                                                    |
| Regst, Office Address *                                                                                                    | INDIA V State •Select V District • [Select V]                                                                                                    |
| Regst, Office Address *<br>Country *<br>City *                                                                                                   | [INDIA V State + -Select- V District + -Select- V]<br>Pincode +                                                                                                    |
| Regst, Office Address *<br>Country *<br>City *<br>GST Details *                                                                                  | Implies       Implies       Implies       Implies                                                                                                    |
| Regst, Office Address *<br>Country *<br>City *<br>GST Details *<br>Are you HSME? *                                                               | Impla     V       State     -Select       Piecode        GST Details        YES     NO                                                                                                    |
| Regst, Office Address *<br>Country *<br>City *<br>GST Details *<br>Are you MSME? *<br>Telephone Number 1 *                                       | INDIA         V         State +Select         V         District + [Select         V           Piocode *                                                                                                    |
| Regst, Office Address *<br>Country *<br>City *<br>GST Details *<br>Are you HSME? *<br>Telephone Number 1 *<br>Telephone Number 2                 | E.g. With instance           INDIA         State * -Select         District * -Select         Y           Pincode *         Pincode * <t< td=""></t<> |
| Regst, Office Address *<br>Country *<br>City *<br>GST Details *<br>Are you MSME? *<br>Telephone Number 1 *<br>Telephone Number 2<br>Fax Number 1 | E.g. With initiality           [NDIA V State * -5elect- V District * -5elect- V           Pincode *           [GST Details]           VES O         NO *           *.g. +91-722-2345676           *.g. +91-722-2345678           *.g. +91-722-2345678                                                                                                    |

#### Company Contact Details

- Fill the required details and upload the Incorporation certificate of the Company.
- For GST details, click on <u>GST details</u>. Following screen will appear.

| nstructions<br>. Please ento<br>. Upload GS<br>. After savin<br>. You can ad | :<br>ar appropriate details<br>r certificate (Note: M<br>g data, information w<br>d more state details l | in State, Address and Permanent GST Registration number<br>aximum size : 1 MB and Allowed File Type : gif, jpeg, jpg, do<br>ill be display in grid<br>by clicking on "Add statewise GST Details" | c, xls, pdf, zip, docx, xlsx | )                |
|------------------------------------------------------------------------------|----------------------------------------------------------------------------------------------------|----------------------------------------------------------------------------------------------------|------------------------------|------------------|
|                                                                              |                                                                                                    | Click here to add state wise GST registra                                                                                                    | ation number Add Statev      | vise GST Details |
| State                                                                        | Address                                                                                                  | Permanant GST Registration Number                                                                                                    | Certificate                  | Remove           |
| to Details Fo                                                                | ound.                                                                                                    |                                                                                                    |                              |                  |
|                                                                              |                                                                                                    |                                                                                                    |                              |                  |

- Click on Add Statewise GST details and enter State, Address, Permanent GST number & attach the GST certificate and click on Save.
- On successful upload following screen will appear.

|                             | ·····, ····                                                       |                                                                           | -                                                                |                           |
|-----------------------------|-------------------------------------------------------------------|---------------------------------------------------------------------------|------------------------------------------------------------------|---------------------------|
| Please enter appropriate    | details in State, Address and Perm                                | nanent GST Registration number                                            | ula addada daarii idaa d                                         |                           |
| . After saving data, inform | ote: Maximum size : 1 MB and All<br>ation will be display in grid | lowed File Type : git, jpeg, jpg, doc, >                                  | xis, pdf, zip, docx, xisx )                                      |                           |
| . You can add more state c  | letails by clicking on "Add statewis                              | se GST Details"                                                           |                                                                  |                           |
|                             |                                                                   |                                                                           |                                                                  |                           |
|                             |                                                                   |                                                                           |                                                                  |                           |
|                             | Click h                                                           | nere to add state wise GST registratio                                    | on number Add Statewise                                          | GST Details               |
|                             | Click h                                                           | nere to add state wise GST registratic                                    | on number Add Statewise                                          | GST Details               |
| State                       | Click h<br>Address                                                | nere to add state wise GST registration Permanant GST Registration Number | ion Certificate                                                  | GST Details               |
| State                       | Click h Address                                                   | Permanant GST registration                                                | ion number Add Statewise Certificate Download                    | GST Details Remove Remove |
| <b>State</b><br>MAHARASHTRA | Click h Address GST Address                                       | Permanant GST registration                                                | ion number Add Statewise Certificate Download Delete Certificate | GST Details Remove Remove |

- Close the window and proceed to the previous screen.
- Click on <u>Save & Next</u> to proceed to Step 3.

# Step 3

| 5.1 |     |       | 1    | - Arrest Roll |      | Chineses. | 7 -5 7  |
|-----|-----|-------|------|---------------|------|-----------|---------|
| 1.7 | en  | OOF P | cent | STLAU         | 00 - | STOR      | -5 OT / |
|     | ~11 | 201.1 | 1091 | 01141         | A11. | orep.     | 0.01.1  |

#### Instructions:

- 1. Click on Add Details for adding certificate
- 2. Select appropriate option from each drop down and upload necessary documents
- 3. After saving data, document list will be display in grid

| itame found      |                     |          |                |            |               |
|------------------|---------------------|----------|----------------|------------|---------------|
| age No 1         |                     |          |                |            |               |
| Select           | Name of Certificate | Category | Certificate No | Issue Date | Validity Date |
| lo Details Found | l.                  |          |                |            |               |
|                  |                     |          |                |            |               |
|                  |                     |          |                |            |               |
|                  |                     |          |                |            |               |

- Click on Add Details.
- Select Category
- Select Certificate, i.e. PAN
- Enter PAN number and upload your scan of PAN.

| Add Certificate           |                                   | × |
|---------------------------|-----------------------------------|---|
| Mandatory fields marked * |                                   |   |
| Select Type               |                                   |   |
| Select Category *         | PURCHASE V                        |   |
| Select Certificate *      | PAN V                             |   |
| Certificate Details       |                                   |   |
| Details *                 | e.g. ABCDE1234F                   |   |
| Copy of Certificate *     | Choose File No file chosen Upload |   |
|                           |                                   |   |
| Save Cancel               |                                   |   |
|                           |                                   |   |

• Click on Save.

| ils for adding certificate<br>option from each drop down and<br>document list will be display in g | upload necessary docum | ents                         |                        |                                                                                                    |
|----------------------------------------------------------------------------------------------------|------------------------|------------------------------|------------------------|----------------------------------------------------------------------------------------------------|
| option from each drop down and<br>document list will be display in g                               | upload necessary docum | ents                         |                        |                                                                                                    |
| document list will be display in g                                                                 |                        |                              |                        |                                                                                                    |
|                                                                                                    | nd                     |                              |                        |                                                                                                    |
|                                                                                                    |                        |                              |                        |                                                                                                    |
| 1                                                                                                  |                        |                              |                        |                                                                                                    |
|                                                                                                    |                        |                              | Add                    | Details Edit Details Delets                                                                                                    |
|                                                                                                    |                        |                              | - Israel               | and the second second s |
|                                                                                                    |                        |                              |                        |                                                                                                    |
|                                                                                                    |                        |                              |                        |                                                                                                    |
| Name of Certificate                                                                                | Category               | Certificate No               | Issue Date             | Validity Date                                                                                                    |
|                                                                                                    | PURCHASE               | ABCDE1278D                   | N.A.                   | N.A.                                                                                                    |
|                                                                                                    | Name of Certificate    | Name of Certificate Category | Name of Certificate No | Add Name of Certificate Category Certificate No Issue Date Discuss                                                                                                    |

• Click on **Save And Next** to proceed to Step 4.

# Step 4

This step consists of adding management details.

| Hanagement Decans            |      |               | Add Deta   | is Edit Details Delete |
|------------------------------|------|---------------|------------|------------------------|
| No items found.<br>Page No 1 |      |               |            |                        |
| Select                       | Name | Designation   | Mobile No  | Email                  |
| No Details Found.            | Hume | prosignation. | Provinc Ho | Lingi                  |
|                              |      |               |            |                        |
| ferrorational (error)        |      |               |            |                        |

- Click on Add Details.
- Fill all the details.
- Click on Save
- Enter OTP received on Email & Mobile and proceed.
- On Saving, you will get the following screen:

|                 |                |             |                      | l item found.<br>Page No 1 |
|-----------------|----------------|-------------|----------------------|----------------------------|
| <br>Fm2         | Hobile No      | Designation | Name                 | Select                     |
| zuhebp@mkcl.org | +91-8956431371 | Partner     | Zuheb Parkar         | 0                          |
| zuhebp@mkcl.org | +91-8956431371 | Partner     | Name<br>Zuheb Parkar | O                          |

• Click on **Save & Next** to proceed to Step 5.

# Step 5

Step 5 is about adding Past Performance details. This is non-mandatory step and you can click on Save & Next if you want to skip the step.

# For adding details, click on Add details

| Firm Name | Category  | P.O. Number        | Order Date                     | Completion Date                           |
|-----------|-----------|--------------------|--------------------------------|-------------------------------------------|
|           | cureftort | 1.194 (1991)       | area and                       | Comprision care                           |
|           | Firm Name | Firm Name Category | Firm Name Category P.O. Number | Firm Name Category P.O. Number Order Date |

# • Add all the details required.

| Category Type *            | PURCHASE ~                 |                      |
|----------------------------|----------------------------|----------------------|
| Description of Work *      | Chemicals- Sulphur         |                      |
| Name of the Firm *         |                            |                      |
| P.O. Number *              | [                          |                      |
| Order Start Date *         | 11 V Sep V 2020            |                      |
| Order Completion Date *    | 11 V Sep V 2020            |                      |
| Amount of Work Executed    | (in Rs.)                   |                      |
| Attach Copy Of P. O.       | Choose File No file chosen | upload               |
| Certificate Awarded If Any | Choose File No file chosen | Upload               |
| Reference 1                |                            |                      |
| Country *                  | Select 👻                   |                      |
| Telephone Number 1 *       |                            | e.g. +91-721-2345678 |
| Telephone Number 2         |                            | s.g. +91-721-2345678 |
| Reference 2                | [                          |                      |
| Telephone Number 1         |                            | e.g. +91-721-2349678 |
| Telephone Number 2         | L                          | e.g. +91-721-2345678 |
| Save Cancel                |                            |                      |

- Click on save.
- Following screen will appear:

| 2                  |                                              |                                                           |                                                                             |                                                                                               |                                                                                                    |
|--------------------|----------------------------------------------|-----------------------------------------------------------|-----------------------------------------------------------------------------|-----------------------------------------------------------------------------------------------|----------------------------------------------------------------------------------------------------|
| a.                 |                                              |                                                           |                                                                             |                                                                                               |                                                                                                    |
| Work Description   | Firm Name                                    | Category                                                  | P.O. Number                                                                 | Order Date                                                                                    | Completion Date                                                                                                    |
| Chemicals- Sulphur | ZP                                           | PURCHASE                                                  | 12356                                                                       | 11 Sep, 2020                                                                                  | 11 Sep, 2020                                                                                                    |
|                    | d.<br>Work Description<br>Chemicals- Sulphur | d.<br>Work Description Firm Name<br>Chemicals- Sulphur ZP | d.<br>Work Description Firm Name Category<br>Chemicals- Sulphur ZP PURCHASE | d.<br>Work Description Firm Name Category P.O. Number<br>Chemicals- Sulphur ZP PURCHASE 12356 | d.<br>Work Description Firm Name Category P.O. Number Order Date<br>Chemicals- Sulphur ZP PURCHASE 12356 11 Sep. 2020 |

• Click on **Save & Next** to proceed to final Step.

# Last Step

 Preview - End of Vendor Registration

 Registration Process Complete

 Registration Authority
 SugarNant

 Apply for Registration
 Back

- You can preview your application by clicking on **Preview** button
- Click on **Apply for Registration** to apply for Registration.
- After Applying, you will get an acknowledgement sms and email about the application.
- Within 1-2 days, your application will be approved and you will receive a SMS and email about the same.
- Once approved, you can login through <u>https://sugarmart.sets.co.in</u> with the username and password set in Step 1.